# **MEGS+: ADDING SOMEONE TO AN AGENCY**

### Adding Someone to the Agency – MEGS+ Level 5 must do the following:

If the person being added is brand new to the agency, they must be added to the agency BEFORE they can be added to an application.

- 1. Log into <u>MEGS+</u>.
- Use *Quick Search* at the top of the page to find the program application you are wanting to add the person to. <u>Note:</u> The new person will need to be added to each specific program application they need access to.

| Michigan Electronic Grant System Ple          | us - MEGS+                                                                           |
|-----------------------------------------------|--------------------------------------------------------------------------------------|
| <u>Michigan.gov</u>                           | <u>Reports</u>   <u>Administration</u>   <u>Training Materials</u>   <u>Agencies</u> |
| Home Quick Search Detailed Application Search | Welcome, Logout                                                                      |
|                                               | SHOW HE LP                                                                           |

- 3. Click on the specific application the person is being adding to.
- 4. Click on **Agencies** in the top right corner.

| Education Michigan Electr         | onic Grants System Plue                                                                                                    |                                        | Omenal state of Colgan Volt | Site      |
|-----------------------------------|----------------------------------------------------------------------------------------------------|----------------------------------------|-----------------------------|-----------|
| <u>Michigan.gov</u>               |                                                                                                    | <u>Reports</u>   <u>Administration</u> | <u>Training Materials</u>   | Agencies  |
| Home Quick Search                 |                                                                                                    | Wel                                    | come, <u>Brian Fridd</u>    | Logout    |
|                                   |                                                                                                    |                                        |                             | SHOW HELP |
| Main Menu                         |                                                                                                    |                                        |                             |           |
| Picture Welcome<br>Change Picture | Instructions:<br>Select the SHOW HELP button above<br>> Initiating an Application/Task<br>> Using System Messages<br>> Understanding your Tasks<br>> Managing your awarded grant | ove for detailed instructions o        | ו the following.            |           |

5. Click on the agency name. Most will have only one agency available, but some may have multiple agencies.

| <u>Main Menu</u> > My Agencies                                        |                                   |                         |             |  |
|-----------------------------------------------------------------------|-----------------------------------|-------------------------|-------------|--|
| Agencies<br>Select an Agency to view the information for that Agency. |                                   |                         |             |  |
| Agency Information                                                    |                                   |                         |             |  |
| Agency                                                                | Role                              | Active Dates            | Assigned By |  |
| Agency Name                                                           | MEGS: Level 5 Authorized Official | 03/31/2011 - open ended | _           |  |

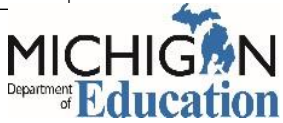

## **MEGS+: ADDING SOMEONE TO AN AGENCY**

#### 6. Click on Agency Contacts.

| <u>Main Menu</u> > <u>Administration</u> > Agency Administration                 |  |  |
|----------------------------------------------------------------------------------|--|--|
| Agency Name                                                                      |  |  |
| Agency Information   Agency Contacts   Agency Application/Tasks   Agency Details |  |  |
|                                                                                  |  |  |

#### 7. Click on Add Contacts.

| <u>Main Menu &gt; Administration</u> > Agency Administration                                                                                                    |  |  |
|----------------------------------------------------------------------------------------------------|--|--|
| Agency Name                                                                                                    |  |  |
| Agency Information   Agency Contacts   Agency Application/Tasks   Agency Details                                                                                                    |  |  |
| Administrators with the authority to add contacts to your agency can follow these steps:<br>All required fields are marked with an <b>*</b><br>To add a contact to your agency, select the <b>Add Contacts</b> link below.<br>If a contact has already added his/her information in the system, you can search for the contact.<br>If you need to add a contact's information into the system, select <b>New Contact</b> .<br>For more detailed instructions, select the <b>Show Help</b> button above. |  |  |
| Current Contacts   Add Contacts<br>Search<br>Active Status: Active V                                                                                                    |  |  |
| Partial Name:                                                                                                    |  |  |

8. Enter last name and click New Contact.

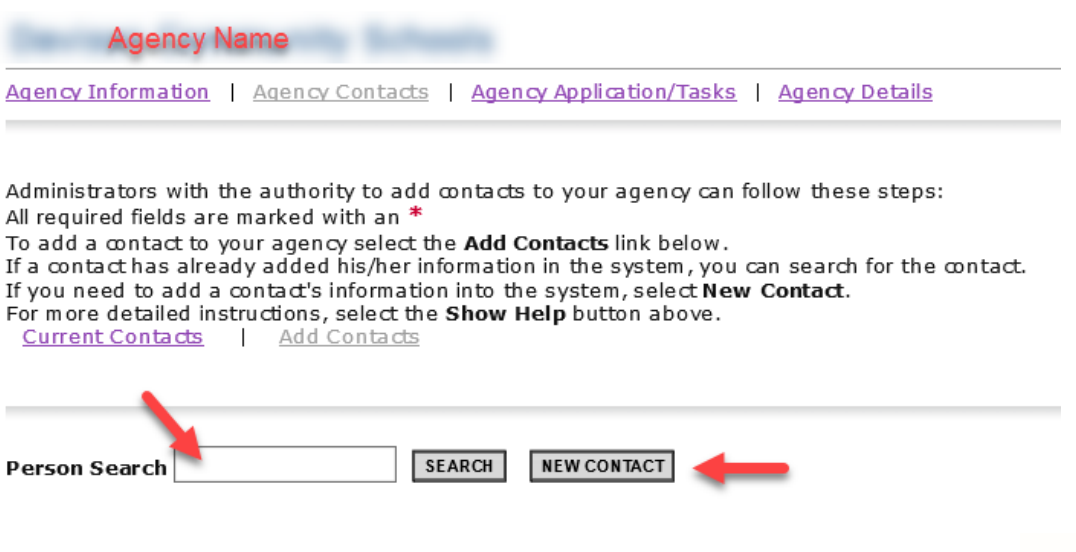

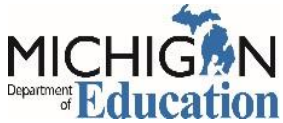

# **MEGS+: ADDING SOMEONE TO AN AGENCY**

9. Type in the **MEIS number** of the person you are adding and click **Search MEIS**.

| Main Menu > Administration > Agency Administration                                                                                                    |  |  |
|----------------------------------------------------------------------------------------------------|--|--|
| Agency Name                                                                                                    |  |  |
| Agency Information   Agency Contacts   Agency Application/Tasks   Agency Details                                                                                                    |  |  |
| Administrators with the authority to add contacts to your agency can follow these steps:<br>Please complete the information below. All required fields are marked with an *.<br>MEIS Number* SEARCH MEIS |  |  |

10.Double check to make sure this is the correct person and click the **SAVE** button at the top of the page.

| Michigan.gov      | <u>Reports</u>   <u>Administration</u>   <u>Training Materials</u>   <u>Agencies</u> |
|-------------------|--------------------------------------------------------------------------------------|
| Home Quick Search | Welcome, Your Name   Logout                                                          |
|                   | SAVE SHOW HELP                                                                       |

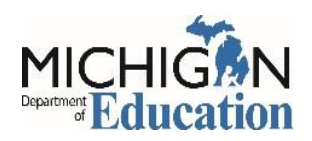